| Progress Indicators are entered for Pre-K–1 <sup>st</sup> Grade for Skills in the different Subjects rather than an actual grade for an assignment as in 2 <sup>nd</sup> -12 <sup>th</sup> grade Secondary Gradebook.                                                                                                   |                                                                                                    |  |
|----------------------------------------------------------------------------------------------------|----------------------------------------------------------------------------------------------------|--|
| Progress Indicators:                                                                                                    |                                                                                                    |  |
| <ul> <li>NS – Needs Support – Student performs below expected level and needs support beyond the average learner.</li> <li>SD – Steadily Developing – Student shows steady growth with reasonable support.</li> <li>AI – Applies Independently – Student consistently applies learning with minimal support.</li> </ul> |                                                                                                    |  |
| <ul> <li>Grades can be entered into the Gradebook different ways:</li> <li>(a) Grades can entered by <i>Quick Grading using "View Events by Skills"</i> display option</li> <li>(b) Grades can be entered by <i>Individual Skill</i>.</li> </ul>                                                                        |                                                                                                    |  |
| Teacher Access – My Gradebook and select the Subject that requires a grade entry.                                                                                                    | Home         Teacher Access           My Gradebook         Prior Years Classes           Current Year Classes         Prior Years Classes           Classes:         All         Current         Meeting Today         Show Grades Posted Message         Reports for All G           Dept Subject         Terms         Period         Days Meet         Class         Description           15         15         1 - 4         2         MTWRF         GOSO / 03         WORK HABITS K         Standards Gradebook           15         15         1 - 4         3         MTWRF         GONDKG / 03         CONDUCT K         Standards Gradebook           04         04         1 - 4         6         MTWRF         0400 / 03         SCIENCE K         Standards Gradebook                                                                                                    |  |
| Entering grades by <u>Quick Grading</u> using "View Events by Skills" display option                                                                                                    |                                                                                                    |  |
| Go to Display Options located at the<br>top right of the Gradebook and select<br>"View Events by Skill".                                                                                                    | Display Options       Quick Grading Export         Display Options       Student Display         Student Display       Event Display         Grade Period Display       Modify Gradesheet Sequence         View Events by Skill       Image: Comparison of the security of the security of the secure secure security of the security of the security of t |  |
| Click on Quick Grading tab located at top right of the Gradebook.                                                                                                    | Main Screen<br>Wher Access  Classes  Events  Comments Attendance  Grade Marks Posting Status  Reports  Display Options  Quick Grading                                                                                                    |  |
| All students will be listed along with all<br>Skills for grading. Remember to click<br>Save once grades have been entered.                                                                                                    | Quick Grading         T4       T4 <th col<="" td=""></th>                                                                                                    |  |
| Entering grades by Individual Skills                                                                                                    |                                                                                                    |  |
| Skills can also be entered by Individual<br>Skill by click on the Title of the Skill                                                                                                    | Home     Teacher Access       Main     Screen       Other Access       Comments     Attendance       Grade     Marks     Posting     State       Students     I     Ti     Ti     Ti     Ti     Ti     Ti     Ti     Ti       2     2                                                                                                    |  |
| Skill Indicators can be Mass Assigned<br>for each Skill or entered individually.<br>Once Grades have been entered, either<br>select NEXT tab to take go to the next<br>Skill or Save                                                                                                    | Skill Grade Entry Prev Next Mathematics/matemáticas Rote Count/ recita los números GP1 (1-5) Undo GP2 (1-10) GP3 (1-20) GP4 (1-30) Students Mass Assign Clear AI Clear AI Clear AI AI AI AI AI AI AI AI AI AI AI AI AI                                                                                                    |  |